# RoboMaster C610 无刷电机调速器

**使用说明** (V1.0) 2018.01

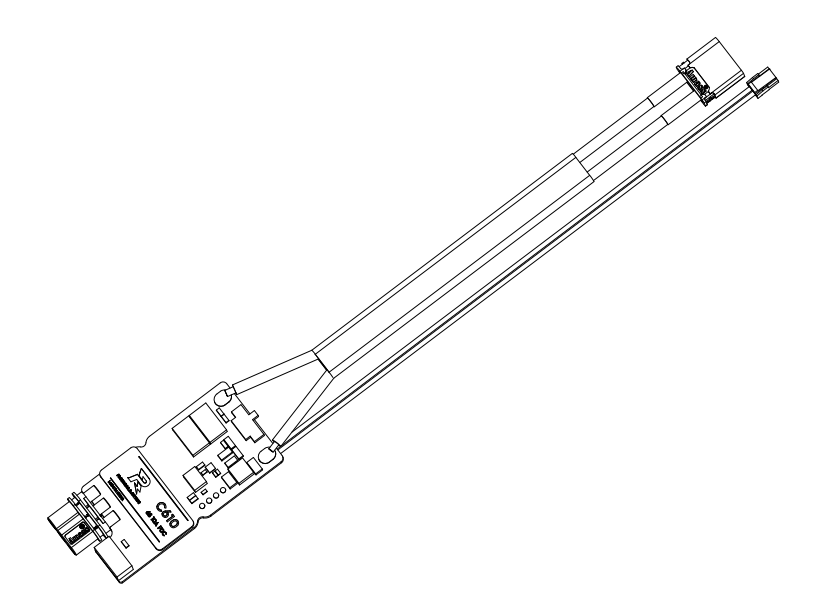

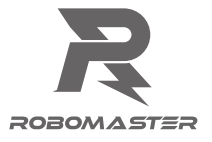

# 免责声明

感谢您购买 RoboMaster™ C610 无刷电机调速器(以下简称电调)。在使用之前,请仔细 阅读本声明,一旦使用,即被视为对本声明全部内容的认可和接受。请严格遵守手册、产品 说明和相关的法律法规、政策、准则安装和使用该产品。在使用产品过程中,用户承诺对自 己的行为及因此而产生的所有后果负责。因用户不当使用、安装、改装造成的任何损失, DJI™ 将不承担法律责任。

DJI 和 RoboMaster 是深圳市大疆™创新科技有限公司及其关联公司的商标。本文出现的产品名称、品牌等,均为其所属公司的商标。本产品及手册为大疆创新版权所有。未经许可,不得以任何形式复制翻印。

关于免责声明的最终解释权,归大疆创新所有。

# 产品使用注意事项

- 1. 确保电路无短路、接口按照要求正确连接。
- 2. 电调大功率输出时,会出现发热的情况,请小心使用,避免烫伤。
- 3. 使用前请检查热缩管是否完好。如有破损,请及时更换。
- 不可同时连接串口调参端口和 CAN 通信端口。如需切换,请切断电调电源,然后再更换 所需使用端口。
- 5. 请严格按照本文规定的工作环境(如电压、电流、温度等参数)使用,否则将会影响产品 寿命或造成永久性损坏。

# 简介

C610 电调采用 32 位定制电机驱动芯片,使用磁场定向控制(FOC)技术,实现对电机转矩的精确控制,与 RoboMaster M2006 直流无刷减速电机(以下简称"M2006 电机")\* 搭配,组成强大的动力套件。可配合 RoboMaster Assistant 调参软件进行参数设置并升级固件。

# 产品特性

- CAN 总线指令控制
- 最高支持 10A 的持续电流
- 支持对 CAN 总线上的电调快速设置 ID
- 支持通过 CAN 总线获取转子位置和转子转速等信息

<sup>\*</sup> RoboMaster M2006 直流无刷减速电机的使用请参见《RoboMaster M2006 直流无刷减速电机使用 说明》

### 物品清单

C610 电调 x 1

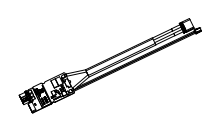

热缩管 x 1

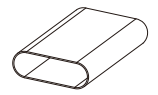

# 接口及线序说明

电调接口

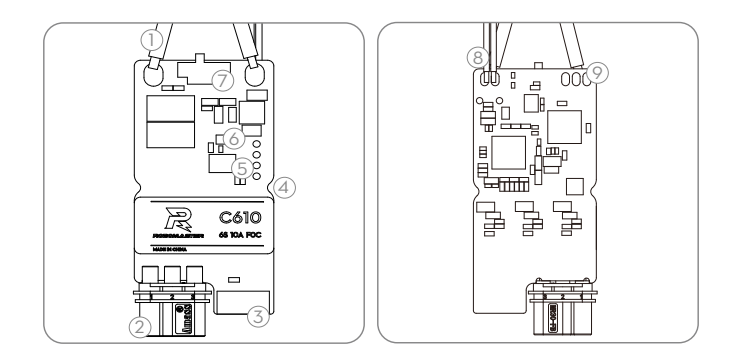

#### 1. 电源线

连接电源(额定电压 24V)为 C610 电调供电。

### 2. 三相动力接头

与 M2006 电机的三相动力接头相连接,连接时请确保电调与电机连线正确(保证不可逆 接头正确匹配连接),切勿接错。

### 3. 4-Pin 位置传感器数据端口

连接 M2006 电机 4-Pin 位置传感器数据线,以获取位置传感器数据。

#### 4. 电调固定槽

电调对称位置共两个固定槽。可使用 M2 螺丝通过该固定槽固定电调。

5. SET 按键

对电调进行配置,详见"SET 按键操作"

### 6. 指示灯

指示当前电调的工作状态,详见"指示灯描述"。

#### 7. CAN 终端电阻选择开关

通过拨动开关至 ON/NC 位置,可接入 / 断开 120 Ω 终端电阻(用户可参阅 CAN 总线布 线和终端电阻选择的相关规范,选择终端电阻是否接通 )。

#### 8. CAN 信号线

将 CAN 信号线连接到控制板接收 CAN 控制指令,CAN 总线比特率为 1Mbps。

#### 9. 串口调参端口

通过焊接导线或其它方式将 USB 转串口模块连接到电调,再将 USB 转串口模块连接到 PC,使用 RoboMaster Assistant 调参软件对电调进行固件升级及参数设置。

▲ 在使用 CAN 总线指令控制时,用户可以通过 CAN 总线获取转子的位置、转速等关键参数。在使用 CAN 总线时,请考虑总线带宽,合理使用总线资源。

### 串口线序

从上到下依次为: RXD、TXD 和 GND

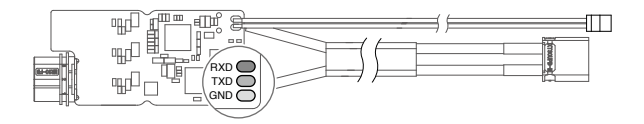

CAN 信号线线序

从上到下依次为: 红色(CAN\_H)和黑色 (CAN\_L)。

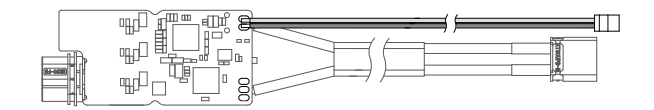

### 安装连接

- 1. 将电机的 4-Pin 位置传感器数据线插入电调的 4-Pin 位置传感器数据端口。
- 将电机的三相动力线与电调三相动力接头相连接,连接时请确保电调与电机连线正确(保 证不可逆接头正确匹配连接),切勿接错。
- 3. 将 CAN 信号线连接到控制板的 CAN 信号接口。
- 4. 连接电源线至电源为电调进行供电。

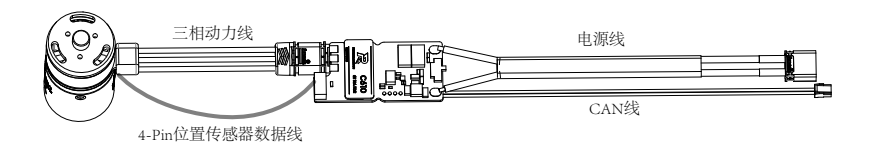

# 电调尺寸

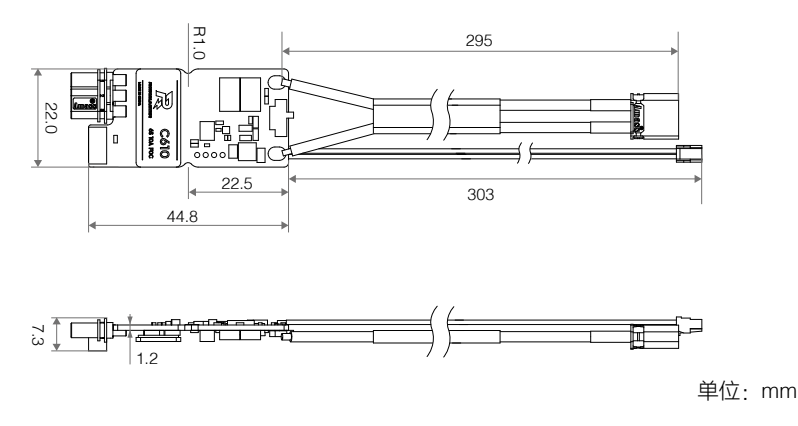

### 固定电调

电调侧面对称放置 2 个半圆形凹槽,用户可用该凹槽固定电调,内槽孔直径为 2mm。若需 要固定,建议使用 M2 螺丝。使用时,可自行剪开热缩管,但因此造成的损坏 DJI 不承担保 修责任。

# 使用调参软件

使用 USB 转串口工具 (例如 DJI Takyon 电调升级器),连接电调至计算机,以使用 RoboMaster Assistant 对电调进行参数设置或固件升级。下图以使用 Taykon 电调升级器为 例进行说明。

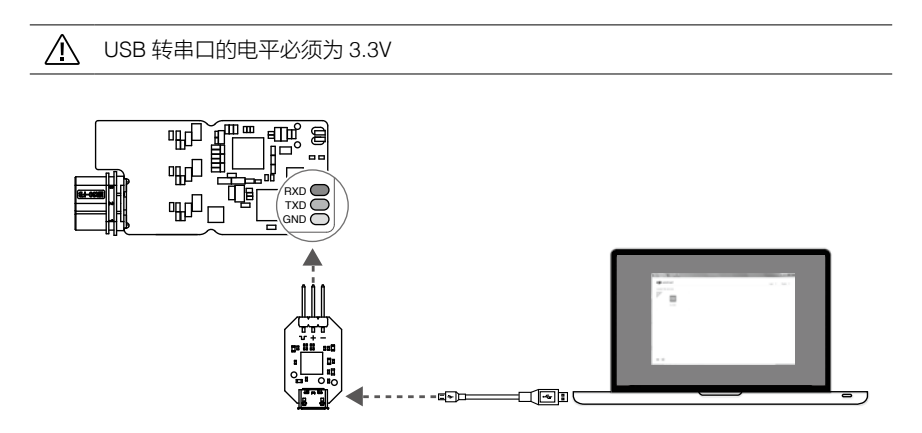

 从 RoboMaster 官网下载并运行 RoboMaster Assistant 调参软件。 https://www.robomaster.com/zh-CN/products/components/assitant

- 将 USB 转串口模块按照线序连接到 C610 电调上,电调 GND、TXD、RXD 分别与 Taykon 电调升级器的 "-"、"+"、和"几"相联。然后连接 USB 转串口模块到计算机。
- 3. 连接电源为电调供电,设置完成前切勿切断电源或连接。
- 4. 运行 RoboMaster Assistant 调参软件。软件界面显示已连接设备,表示电调与软件已连接并能正常通信。
- 5. 使用 RoboMaster Assistant 调参软件的设置界面进行基本参数的设置。
- 6. 点击固件升级按钮进行相应的固件版本升级,RoboMaster Assistant 调参软件将自行下载 并升级固件。

### 指示灯描述

请根据电调指示灯状态判断电调工作情况。当警告及异常情况同时出现时,电调指示灯仅指 示异常状态。若同时存在多个警告或异常状态,电调状态指示灯将按照闪烁次数最少的状态 进行提示。在异常状态下,电调将关闭输出。

| 正学出本       | <b> </b> 拱 :                 |  |  |
|------------|------------------------------|--|--|
| 正市扒芯       | 油处                           |  |  |
| 绿灯每隔1秒闪N次  | 当前电调的 ID 为 N,电调 ID 范围为 1 到 8 |  |  |
| 快速设置 ID 状态 | 描述                           |  |  |
| 橙灯常亮       | 当前电调处于快速设置 ID 状态             |  |  |
| 电机校准状态     | 描述                           |  |  |
| 绿灯快闪       | 当前电调处于校准模式                   |  |  |
| 警告状态       | 描述                           |  |  |
| 橙灯每隔1秒闪2次  | 总线上有相同 ID 的设备                |  |  |
| 异常状态       | 描述                           |  |  |
| 红灯每隔1秒闪1次  | 电调供电电压过高(仅开机自检一次)            |  |  |
| 红灯每隔1秒闪2次  | 电机三相线未接入                     |  |  |
| 红灯每隔1秒闪3次  | 与电机相连的 4-Pin 位置传感器数据线信号丢失    |  |  |
| 红灯快闪       | 电机校准失败                       |  |  |

### 鸣音描述

使用时,请根据电机鸣音判断产品是否正常工作。如果出现异常状态鸣音,请排查故障。

| 正常状态鸣音            | 描述                        |
|-------------------|---------------------------|
| 开机音               | 系统就绪                      |
| 异常状态鸣音            | 描述                        |
| BBBBBB            | 电机堵转                      |
| BBBBBBBBB ··· ··· | 与电机相连的 4-Pin 位置传感器数据线信号丢失 |

## SET 按键操作

1. 独立设置 ID

用户对单个 C610 电调进行 ID (支持范围 1-8) 设置,具体操作如下:

a. 电调正常工作状态下,短按 1 次 SET 按键,进入独立设置 ID 模式,此时指示灯熄灭。

b. 在独立设置 ID 模式下,短按 SET 按键的次数(不超过 8 次)即为设置的 ID 号。每次 有效短按,指示灯橙灯闪烁 1 次。

c. 若 3 秒未对 SET 按键进行操作,电调将自动保存当前设置 ID 号。设置完 ID 的电调需 要重新上电才能进入正常工作状态。

/ 同一总线上不能出现 ID 重复的情况,否则 ID 冲突的电调将提示警告、关闭输出。

#### 2. 快速设置 ID

用户对总线上的所有 C610 电调 (不超过 8 个)进行快速编号,具体操作如下:

a. 正常工作状态下,对总线上任意 1 个 C610 电调的 SET 按键进行 1 次短按,进入独立 ID 设置模式后,再长按 SET 按键,此时总线上的所有电调将进入快速设置 ID 模式,所有 电调指示灯为橙灯常亮。

b. 按照预设 ID 依次手动转动 C610 电调对应的 M2006 电机的转子(任意方向至少旋转 半圈以上),电调会按照转动顺序自动从1 依次开始编号,编号完成的电调需重新上电才 能进入正常工作状态。

▲ 该模式下未设置 ID 的电机(未转动转子)重新上电后会保持原有 ID。若同一总线\*上出现相同 ID 的设备,电调将不会工作。

#### 3. 电机校准

电调电机连接并接通电源后,用户通过对电机的位置传感器参数进行校准,以保证电机能 够正常工作,具体操作如下:

a. 长按 SET 按键,直至指示灯变为绿灯快闪,释放 SET 按键。

b. 电机进入自动校准模式,待校准完成后自动退出校准模式。

初次使用及更换电机或电调后,请务必运行电机校准程序。电机校准时会转动, 切勿触碰,建议该操作在空载下进行。若多次校准失败,请更换电机。

<sup>\*</sup> 请注意按照 CAN 总线布线和终端电阻选择的规范正确选择接入或断开终端电阻,以免 CAN 总线通 信无法正常工作,导致以上功能无法正常使用。

# CAN 通信协议

### 1. 电调接收报文格式

用于向电调发送控制指令控制电调的电流输出,两个标识符(0x200 和 0x1FF)各自对应 控制 4 个 ID 的电调。控制转矩电流值范围 -10000~0~10000,对应电调输出的转矩电流 范围 -10~0~10A。

标识符: 0x200 帧格式: DATA 帧类型:标准帧 DLC: 8 字节

| 数据域     | 内容         | 电调 ID |
|---------|------------|-------|
| DATA[0] | 控制电流值高 8 位 | 4     |
| DATA[1] | 控制电流值低 8 位 | I     |
| DATA[2] | 控制电流值高 8 位 | 0     |
| DATA[3] | 控制电流值低 8 位 | 2     |
| DATA[4] | 控制电流值高 8 位 | 0     |
| DATA[5] | 控制电流值低 8 位 | 3     |
| DATA[6] | 控制电流值高 8 位 | 4     |
| DATA[7] | 控制电流值低 8 位 | 4     |

| 标识符: | 0x1FF | 帧格式:DATA  |
|------|-------|-----------|
| 帧类型: | 标准帧   | DLC: 8 字节 |

| 数据域     | 内容         | 电调 ID    |
|---------|------------|----------|
| DATA[0] | 控制电流值高8位   | F        |
| DATA[1] | 控制电流值低 8 位 | 5        |
| DATA[2] | 控制电流值高 8 位 | <u> </u> |
| DATA[3] | 控制电流值低 8 位 | 0        |
| DATA[4] | 控制电流值高 8 位 | 7        |
| DATA[5] | 控制电流值低 8 位 | 7        |
| DATA[6] | 控制电流值高 8 位 | 0        |
| DATA[7] | 控制电流值低 8 位 | 0        |

### 2. 电调反馈报文格式

电调向总线上发送的反馈数据。 标识符:0x200 + 电调 ID (如: ID 为 1,该标识符为 0x201) 帧格式:DATA 帧类型:标准帧 DLC:8字节

| 数据域     | 内容          | 数据域     | 内容          |
|---------|-------------|---------|-------------|
| DATA[0] | 转子机械角度高 8 位 | DATA[4] | 实际输出转矩高 8 位 |
| DATA[1] | 转子机械角度低 8 位 | DATA[5] | 实际输出转矩低 8 位 |
| DATA[2] | 转子转速高8位     | DATA[6] | Null        |
| DATA[3] | 转子转速低 8 位   | DATA[7] | Null        |

发送频率:1KHz(默认值,可在 RoboMaster Assistant 软件中修改发送频率) 转子机械角度值范围:0~8191(对应转子机械角度为0~360°) 转子转速值的单位为:rpm

### 搭配 M2006 电机时的电机性能曲线

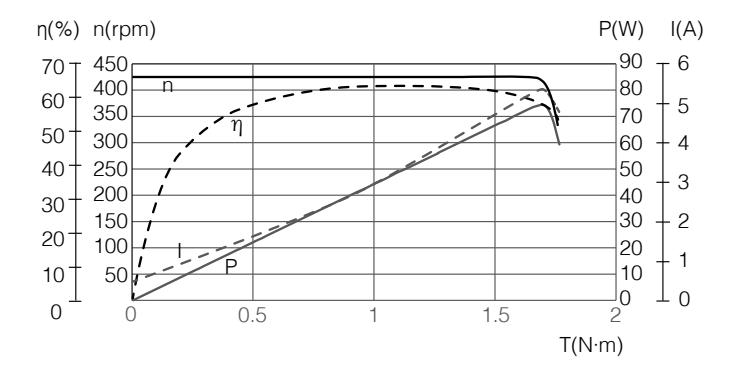

以上数据均为输入电压 24V、在室温 25℃、通风良好的实验环境下获得,仅供参考。实际使 用时,请根据工作环境温度、散热条件控制等实际情况使用。

### 产品规格

| 项目          | 参数    | 项目        | 参数               |
|-------------|-------|-----------|------------------|
| 额定电压(DC)    | 24 V  | 重量        | 17 g             |
| 最大允许电流*(持续) | 10 A  | 尺寸(长×宽×高) | 50 × 22 × 7.3 mm |
| CAN 总线比特率   | 1Mbps | 工作环境温度范围  | 0至55℃            |

\* 室温 25℃、通风良好的实验环境下测得。

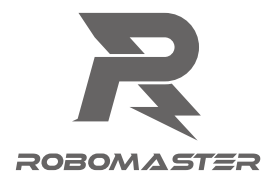

WWW.ROBOMASTER.COM

**ス**和 **ス080M ふ ST 三** 是大疆创新的商标。 Copyright © 2018 大疆创新 版权所有